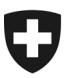

Département fédéral de l'intérieur DFI

Office fédéral de la santé publique OFSP Division Maladies transmissibles Section Systèmes de surveillance

# Déclaration électronique des résultats de laboratoire sur la plateforme Infreport - Guide pour l'onboarding (version du 21.10.2024)

Le portail Internet Infreport permet de saisir et de transmettre aux autorités compétentes les résultats de laboratoire soumis à déclaration. Seules les <u>personnes et les institutions assujetties à l'obliga-</u><u>tion de déclarer</u> ont accès à la plateforme.

Le présent document décrit le processus d'onboarding.

#### Sommaire

| 1 Accéder à la plateforme de déclaration Infreport (https://web.em.bag.admin.ch) | 1  |
|----------------------------------------------------------------------------------|----|
| 2 Créer un identifiant                                                           | 2  |
| 2a Identifiant CH-Login/AGOV (gratuit)                                           | 2  |
| 2b Login HIN (payant)                                                            | 3  |
| 3 Connexion initiale à Infreport sans invitation                                 | 4  |
| 4 Connexion initiale à Infreport avec une invitation d'une organisation          | 5  |
| 5 Vérifier les données de contact en cas de questions sur les déclarations       | .6 |

## 1 Accéder à la plateforme de déclaration Infreport

Ouvrez la page <u>https://web.em.bag.admin.ch</u> et connectez -vous à la plateforme de déclaration de l'OFSP au moyen de votre identifiant CH-Login ou HIN\*. Pour cela, sélectionnez la procédure de connexion souhaitée, puis passez directement à l'étape 3.

Si vous n'avez pas encore d'identifiant, vous pouvez créer un gratuitement un identifiant CH-Login ou AGOV (étape 2a) ou demander un login HIN payant auprès de la société <u>Health Info Net SA</u> (étape 2b).

| Sélection des procédures d                                                                | e connexion                                                                    |                                                                       |
|-------------------------------------------------------------------------------------------|--------------------------------------------------------------------------------|-----------------------------------------------------------------------|
| Veuillez sélectionner la procédure de con<br>Si nécessaire, renseignez-vous sur les diffe | exion avec laquelle vous souhaitez accéder à<br>rentes procédures dans l'aide. | l'application de votre choix.                                         |
| EH-LOGIN<br>a bing your own identity<br>eGovernment<br>agov.ch                            | HIN<br>Login<br>by Health Info Net                                             | V2<br>FED-LOGIN<br>Administration federale<br>Administrazion federale |
| CH-LOGIN & AGOV<br>(eGovernment)                                                          | HIN-Classic LOGIN / myFMH-<br>LOGIN (direct)                                   | FED-LOGIN (Administration fédérale)                                   |

\* Important : pour des raisons de sécurité, l'adresse e-mail générale de HIN Access Gateway (p. ex. <u>agwSpi-talX@hin.ch</u>) n'est pas autorisée comme login HIN. Seules les identités HIN personnelles (HIN eID ou HIN Team eID) sont acceptées. Pour plus de détails sur les HIN eID/Team, veuillez prendre contact avec votre administrateur HIN ID Cockpit de votre organisation ou avec l'HIN-Support.

### 2 Créer un identifiant 2a Identifiant <u>CH-Login/AGOV</u> (gratuit)

i) Cliquez sur le logo CH-Login/AGOV, puis sur AGOV (voir l'image ci-dessous). Nous recommandons d'opter pour AGOV, car CH-Login ne sera à terme plus proposé.

|                | & bring your own<br>eGovernment | OGIN<br>identity  |           |  |
|----------------|---------------------------------|-------------------|-----------|--|
| Saisissez votr | e adresse électroni             | que pour continue | r         |  |
| E-mail*        |                                 | Annuler           | Continuer |  |
|                |                                 |                   |           |  |
| Pas encore de  | e compte?                       |                   |           |  |
|                | ou conti                        | nuer avec —————   |           |  |
| AGOV           | #edaLogin                       | SWITCH edu-<br>ID | BE eID    |  |

 Cliquez sur « Enregistrez-vous dès maintenant ! » et laissez-vous guider pour la suite de la procédure. Nous vous conseillons d'utiliser un adresse e-mail professionnelle et personnelle pour garantir une validation rapide de votre compte lors de la deuxième étape.

Vous recevrez un code de confirmation à l'adresse indiquée. Saisissez-le et cliquez sur « Continuer ».

Pour l'authentification à deux facteurs, vous pouvez utiliser l'application AGOV access (<u>iOS</u> / <u>An-</u><u>droid</u>) ou une clé de sécurité physique.

| 🖪 agov.ch                                 | ⊕ FR ∨ ⑦ Aide 🔆 Light 🕻                                                    | Enregistrer                                                                                                    |
|-------------------------------------------|----------------------------------------------------------------------------|----------------------------------------------------------------------------------------------------|
| Confédération suisse                      |                                                                            | Prénom                                                                                                    |
|                                           |                                                                            | Nom de famille                                                                                                    |
| Enregistrement                            | Login                                                                      | E-mail                                                                                                    |
| Vous n'avez pas encore d'AGOV-<br>Login ? | 🔁 Application AGOV a 🛛 🍾 Clé de sécurité                                   | Utilisez au moins 10 caractères, dont une (1) majuscule A-Z, une (1) minuscule<br>(a-z) et au moins deux (2) chiffres (0-9) ou caractères spéciaux (~ 1⊜#5%^&*<br>()+e(1](1,???)⇔) |
| Enregistrez-vous dès<br>maintenant!       |                                                                            | Mot de passe                                                                                                    |
|                                           |                                                                            | Veuillez répéter le mot de passe saisi.                                                                                                    |
|                                           |                                                                            | □ J'accepte les conditions d'utilisation.                                                                                                    |
|                                           | 1-17. SEPERATION FOR THE                                                   | Annuler Continuer                                                                                                    |
|                                           | Connectez-vous en scannant<br>le code QR avec<br>l'application AGOV access | Vous avez déjà un compte ?                                                                                                    |

Passez maintenant à l'étape 3 pour la connexion initiale à la plateforme Infreport, ou à l'étape 4 si vous avez reçu une invitation pour utiliser la plateforme.

## 2b Login HIN (payant)

- i) Si vous ne possédez pas encore de login HIN, veuillez-vous adresser à la société <u>HIN SA</u>. Dès que vous aurez accompli le processus de validation, vous recevrez vos données d'accès HIN.
- ii) Une fois les données d'accès reçues, sélectionnez votre mode d'accès préféré (via le client HIN ou par email/login HIN).
- iii) Si vous utilisez l'e-mail/login HIN, le système vous demandera votre deuxième facteur d'authentification. Sélectionnez votre méthode d'identification préférée et saisissez le code reçu.

| HIN                       | <mark>,</mark> ∕ {Ёйн                                                                                     | 301                                                                                                    |                                                                                                    |
|---------------------------|----------------------------------------------------------------------------------------------------|----------------------------------------------------------------------------------------------------|----------------------------------------------------------------------------------------------------|
| L'acco                    | ès à la page est protégé par HIN<br>nnez votre option d'accès favorite ou faites l'acquisition d'un ra    | scoordement HIN respectivement procurez-vous une eID myFMH                                                                                                    |                                                                                                    |
| Inscription               | necessaire                                                                                                | Vous avez besoin d'une identité HIN ou myFMH                                                                                                    |                                                                                                    |
| Vous possé<br>disposez de | dez une elD HIN ou myFMH, mais vous n'avez pas pu être authentifié(e). Vous<br>is possibilités suivantes: | Vous ne possédez pas d'elD HIN ou myFMH et ne pouvez donc pas avoir accès aux<br>applications protégées par HIN.                                                                                                    |                                                                                                    |
| P                         | Accès avec le Client HIN<br>Accès avec le Client HIN                                                      | Une eID HIN pout fire obtainue en indene tamps qu'un raccordement HIN auptis de<br>Hastlin Hin Mat SA. Vous trouverer de informations produit aut e sate Ving de HIN.<br>La mentries de la Fort Brain an accordingent de la pouert de planet de la pouer de planet de moder une d'D<br>impRHI et il clieble pour au connector. Vaus trouverer plans d'informations à ce sujet sar la<br>de Visió de a FAN. |                                                                                                    |
|                           | Login<br>1D de Putilisateur<br>1<br>Mot de passe                                                          | Stricke & Support<br>1816 Support COVED Vision Statutes Textures of COVED 1810. As load as used and as<br>1810 Support Calebra te Vis<br>1810 Support Calebra te Vision                                                                                                    | IDE                                                                                                    |
|                           | OK<br>Mot de passe oublié                                                                                 | L'accès à la page est protégé par HIN                                                                                                    |                                                                                                    |
|                           |                                                                                                    | Inscription necessaire                                                                                                    | Vous avez besoin d'une identité HIN ou myFMH                                                                                                    |
|                           |                                                                                                    | Login                                                                                                    | Vous ne possédez pas d'eID HIN ou myFMH et ne pouvez donc pas avoir accès aux<br>applications protégées par HIN.                                                                                                    |
|                           |                                                                                                    | Sectormer de devuelment facture que vous<br>souhaiter utiliser pour l'authentification.<br>Validation dans l'app<br>Mot de passe à usage<br>unique                                                                                                    | Une «ID HIN peut être obtenue en même temps qu'un raccordement HIN auprès de<br>Health Info Net SA. Vous touverez des informations produit sur le site Web de HIN.<br>Les membres de 16-MHs sans accordement HIN peuver deglement demandre une eID<br>m/FMH et l'utiliser pour se connecter. Vous trouverez plus d'informations à ce sujet sur le<br>site Web de la FMH. |
|                           |                                                                                                    | SMS                                                                                                    | Service & Support                                                                                                    |
|                           |                                                                                                    |                                                                                                    | HIN Support COVID: Vous pouvez joindre le support COVID HIN du lundi au vendredi de                                                                                                    |

HIN Support Général: Vous pouvez joindre le support HIN du lundi au vendredi de 8h00 à 18h00 au numéro de téléphone 0848 830 741 ou par e-mail à infosr@hin.ch.

#### 3 Connexion initiale à Infreport sans invitation

Veuillez suivre les étapes suivantes lors de votre première connexion :

- Lisez attentivement la convention d'utilisation et, si vous êtes d'accord avec son contenu, acceptez-la.
- ii) Complétez vos coordonnées dans votre profil utilisateur et cliquez sur « Enregistrer ». Le titre de civilité, le numéro GLN et le numéro de téléphone mobile sont facultatifs. Ces coordonnées seront utilisées pour l'enregistrement sur Infreport.

| 🐣 Profil utilisateur                                  |                                                                                |                                                         |                                                                    |                                  |
|-------------------------------------------------------|--------------------------------------------------------------------------------|---------------------------------------------------------|--------------------------------------------------------------------|----------------------------------|
| Veuillez saisir votre adre<br>interne (Onboarding ; p | esse e-mail et votre numéro de télépl<br>erturbations de l'application web) et | hone mobile (facultatif) p<br>ne seront pas affichées o | oour votre profil. Ces informatio<br>directement sur les rapports. | ons sont uniquement utilisées en |
| Sénéral                                               |                                                                                |                                                         | Français                                                           |                                  |
| Nom                                                   |                                                                                | Langue<br>Prénom                                        | riançais                                                           |                                  |
| Sontact                                               |                                                                                |                                                         |                                                                    |                                  |
| E-Mail d'inscription*                                 |                                                                                | Mobile                                                  |                                                                    | L                                |
| • Identifiants                                        |                                                                                |                                                         |                                                                    |                                  |
| GLN (personne)                                        |                                                                                |                                                         |                                                                    |                                  |
|                                                       |                                                                                |                                                         |                                                                    |                                  |
| 🖺 Enregistrer                                         |                                                                                |                                                         |                                                                    |                                  |

iii) Saisissez les coordonnées de l'organisation déclarante et cliquez sur « Enregistrer ». Les informations fournies seront ensuite réutilisées automatiquement lors des déclarations que vous effectuerez. Les autorités pourront s'en servir pour vous contacter en cas de questions sur un résultat de laboratoire.

Si vous avez reçu une invitation d'une personne appartenant à une organisation existante, cette étape n'apparaît pas.

Tous les champs munis d'un astérisque (\*) sont obligatoires.

| Nom de   l'organisation*                                                                                                    | Nom                       |                                 |                       |     |  |
|----------------------------------------------------------------------------------------------------|---------------------------|---------------------------------|-----------------------|-----|--|
| Contact (organisation) pour les questions concernant les déclarations E-Mail*  Contact pour les questions concernant les déclarations  Contact pour les questions concernant les déclarations  E-Mail*  Contact pour les questions concernant les déclarations  E-Mail*  Contact pour les questions concernant les déclarations  E-Mail*  Contact pour les questions concernant les déclarations  E-Mail*  Contact pour les questions concernant les déclarations  E-Mail*  Contact pour les questions concernant les déclarations  E-Mail*  Contact pour les questions concernant les déclarations  E-Mail*  Contact pour les questions concernant les déclarations  E-Mail*  Contact pour les questions concernant les déclarations  E-Mail*  Contact pour les questions concernant les déclarations  E-Mail*  Contact pour les questions concernant les déclarations  E-Mail*  Contact pour les questions concernant les déclarations  E-Mail*  Contact pour les questions concernant les déclarations  E-Mail*  Contact pour les questions concernant les déclarations  E-Mail*  Contact pour les questions concernant les déclarations  Catégorie*  Catégorie*  Catégori | Nom de<br>l'organisation* |                                 | Département/institut  |     |  |
| E-Mail*   Contact pour les questions concernant les déclarations  E-Mail*  Adresse Rue NPA/localité*  Identification Catégorie* Catégorie* Catégorie*  Quel type de résultat allez-vous déclarer ?  Type de déclaration*                                                                                                    | Contact (organ            | isation) pour les questions cor | cernant les déclarati | ons |  |
| Contact pour les questions concernant les déclarations  E-Mail*  Adresse  Rue  NPA/localité*  Identification  Catégorie*  SLN (organisation)  DE  Quel type de résultat allez-vous déclarer ?  Type de déclaration*                                                                                                    | -Mail*                    |                                 | Téléphone*            | ¢,  |  |
| E-Mail* Téléphone*                                                                                                    | Contact pour le           | es questions concernant les dé  | clarations            |     |  |
| Adresse Rue NPA/localité*  Identification Catégorie* GLN (organisation) REE  Quel type de résultat allez-vous déclarer ? Type de déclaration*                                                                                                    | E-Mail*                   |                                 | Téléphone*            | ¢,  |  |
| Rue  NPA/localité*  Identification  Catégorie*  GLN (organisation)  REE  Quel type de résultat allez-vous déclarer ?  Type de déclaration*                                                                                                    | Adresse                   |                                 |                       |     |  |
| NPA/localité*                                                                                                    | Rue                       |                                 |                       |     |  |
| Identification Catégorie* Catégorie* Catégo | NPA/localité*             | ~                               |                       |     |  |
| Catégorie* Catégorie* CAtégorie* REE CLN (organisation) REE CURNER Quel type de résultat allez-vous déclarer ? Type de déclaration*                                                                                                    | Identification            |                                 |                       |     |  |
| GLN (organisation)     GLN (organisation)   REE     IDE   IDE                                                                                                    | Catégorie*                | ~                               |                       |     |  |
| Quel type de résultat allez-vous déclarer ?         Type de déclaration*                                                                                                    | GLN (organisation)        |                                 | REE                   |     |  |
| Quel type de résultat allez-vous déclarer ?  Type de déclaration*                                                                                                    | IDE                       |                                 |                       |     |  |
| Type de déclaration*                                                                                                    | Quel type de ré           | sultat allez-vous déclarer ?    |                       |     |  |
|                                                                                                    | Type de déclaration*      |                                 |                       | ~   |  |
|                                                                                                    |                           |                                 |                       |     |  |

#### 4 Connexion initiale à Infreport avec une invitation d'une organisation

Veuillez suivre les étapes suivantes lors de votre première connexion :

- i) Lisez attentivement la convention d'utilisation et, si vous êtes d'accord avec son contenu, acceptez-la.
- ii) Complétez vos coordonnées dans votre profil utilisateur et cliquez sur « Enregistrer ». Le titre de civilité, le numéro GLN et le numéro de téléphone mobile sont facultatifs. Ces coordonnées seront utilisées pour l'enregistrement sur Infreport.

| A Profil utilisateur                                                                                         |                                                                    |                                                                   |                                    |              |
|----------------------------------------------------------------------------------------------------|--------------------------------------------------------------------|-------------------------------------------------------------------|------------------------------------|--------------|
| Veuillez saisir votre adresse e-mail et votre numéro<br>interne (Onboarding ; perturbations de l'application | o de téléphone mobile (faculta<br>on web) et ne seront pas affiche | tif) pour votre profil. Ces info<br>ées directement sur les rappo | ormations sont uniquement<br>orts. | utilisées en |
| Général                                                                                                    |                                                                    |                                                                   |                                    |              |
| Titre de civilité                                                                                            | Langue                                                             | Français                                                          | ~                                  |              |
| Nom                                                                                                    | Prénom                                                             |                                                                   |                                    |              |
|                                                                                                    |                                                                    |                                                                   |                                    |              |
| Contact                                                                                                    |                                                                    |                                                                   |                                    |              |
| E-Mail d'inscription*                                                                                        | Mobile                                                             |                                                                   | e.                                 |              |
| <ul> <li>Identifiants</li> </ul>                                                                             |                                                                    |                                                                   |                                    |              |
| GLN (personne)                                                                                               |                                                                    |                                                                   |                                    |              |
|                                                                                                    |                                                                    |                                                                   |                                    |              |
|                                                                                                    |                                                                    |                                                                   |                                    |              |
| 🖺 Enregistrer                                                                                                |                                                                    |                                                                   |                                    |              |

iii) Pour accepter l'invitation de l'organisation, cliquez sur le bouton « ... », puis sur « Accepter invitation ».

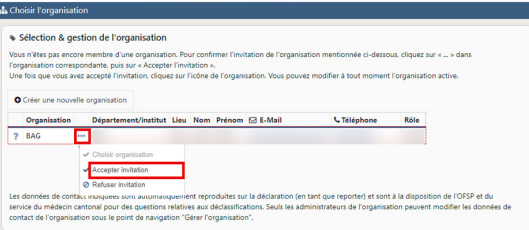

 iv) Complétez vos coordonnées professionnelles et cliquez sur « Enregistrer ». Vous pourrez modifier ultérieurement le nom et le prénom dans le profil utilisateur. Les coordonnées fournies seront ensuite réutilisées automatiquement pour les déclarations et les résultats que vous transmettrez. Les autorités pourront s'en servir pour vous contacter en cas de questions.

| O Adapter les donnée                       | s de contact                            | × |
|--------------------------------------------|-----------------------------------------|---|
| Utilisateur     Nom     Prénom             |                                         |   |
| Contact pour le     E-Mail*     Téléphone* | s questions concernant les déclarations |   |
| * Annuler                                  |                                         |   |

v) Cliquez sur l'icône figurant en regard du nom de l'organisation avec laquelle vous souhaitez effectuer des déclarations (première colonne).

| Créer une nouvelle organisation                                            |
|----------------------------------------------------------------------------|
| Organisation Département/institut Lieu Nom Prénom ⊠ E-Mail Stéléphone Rôle |

### 5 Vérifier les données de contact en cas de questions sur les déclarations

 i) Lorsque vous déclarez un résultat de laboratoire, vos données de contact sont également transmises. Veuillez donc vérifier que les données enregistrées sont correctes. Pour cela, cliquez sur « Organisation active » en haut à droite.

|        |                                                                                                    | A Organisation active                                                                |
|--------|----------------------------------------------------------------------------------------------------|--------------------------------------------------------------------------------------|
|        | Schweizerische Eidgenossenschaft<br>Confédération suisse<br>Confederazione Svizzera<br>Confederaziun svizra                                                                                                    |                                                                                      |
| I      | nfreport                                                                                                    |                                                                                      |
| L<br>d | es maladies infectieuses à déclartion obligatoire, l'étendue de la déclaration et les lélais de déclaration sont définis dans l'ordonnance du DFI sur la déclaration <u>Dé</u><br>l'observations en rapport avec les maladies transmissibles de l'homme - ODMT <u>SR</u> <u>Gu</u> | formations<br>clarer les maladies infectieuses<br>ide sur la déclaration obligatoire |
| d      | 118.101.126.       Des informations complémentaires et actuelles sur l'obligation de<br>léclarer sont en outre documentées dans le guide sur la déclaration obligatoire et<br>ur la cite https://www.hos.adwin.atk/information.dok/monthint       Ba         SR       SR           | <b>ses légales</b><br><u>818.101.126</u> ODMT                                        |

ii) Si des modifications sont requises, cliquez sur « ... » puis sur « Adapter les données de con-

| Veu<br>séle | Sélection & gestion<br>illez sélectionner l'orga<br>ctionnée. L'organisatio | n d<br>nis<br>n a | e l'organisation<br>ation (cliquez sur l'icône s<br>ctivée est affichée dans la | () av                    | ec laquelle<br>supéerieur  | vous souhaitez<br>droit de la feni   | travailler. Vous pouve<br>être principale.         | z modifier à tout moment                                    | l'organisation                              |
|-------------|-----------------------------------------------------------------------------|-------------------|---------------------------------------------------------------------------------|--------------------------|----------------------------|--------------------------------------|----------------------------------------------------|-------------------------------------------------------------|---------------------------------------------|
| 0           | Créer une nouvelle or                                                       | gan               | isation                                                                         |                          |                            |                                      |                                                    |                                                             |                                             |
|             | Organisation                                                                |                   | Département/institut                                                            | Lieu                     | Nom                        | Prénom                               | 🖂 E-Mail                                           | <b>C</b> Téléphone                                          | Rôle                                        |
| ~           | BAG                                                                         |                   |                                                                                 |                          | _                          |                                      |                                                    |                                                             |                                             |
| ~           | Testorganisation 1                                                          | ~                 | Choisir organisation                                                            |                          |                            |                                      |                                                    |                                                             |                                             |
|             |                                                                             |                   | Quitter organisation                                                            |                          |                            |                                      |                                                    |                                                             |                                             |
|             |                                                                             | ۲                 | Adapter les données de c                                                        | ontac                    |                            |                                      |                                                    |                                                             |                                             |
| .es<br>du r | données de contact in<br>nédecin cantonal pour                              | aiq<br>diq        | Adapter les données de c<br>uées sont automatiquem<br>s questions relatives aux | ontac<br>ent re<br>décla | produites<br>ssifications. | sur la déclaratio<br>Seuls les admin | on (en tant que report<br>nistrateurs de l'organi: | er) et sont à la disposition<br>sation peuvent modifier les | de l'OFSP et du servi<br>données de contact |

Vous trouverez plus d'informations sur l'utilisation de l'application, par exemple sur la saisie d'une déclaration, dans un autre guide accessible sur Infreport.

Pour toute question ou demande, écrivez à l'adresse infreport@bag.admin.ch.